Amery Middle School Power School Parent Portal How to Look Up Student Grades

### 1. Open the School District of Amery Website and click on parents

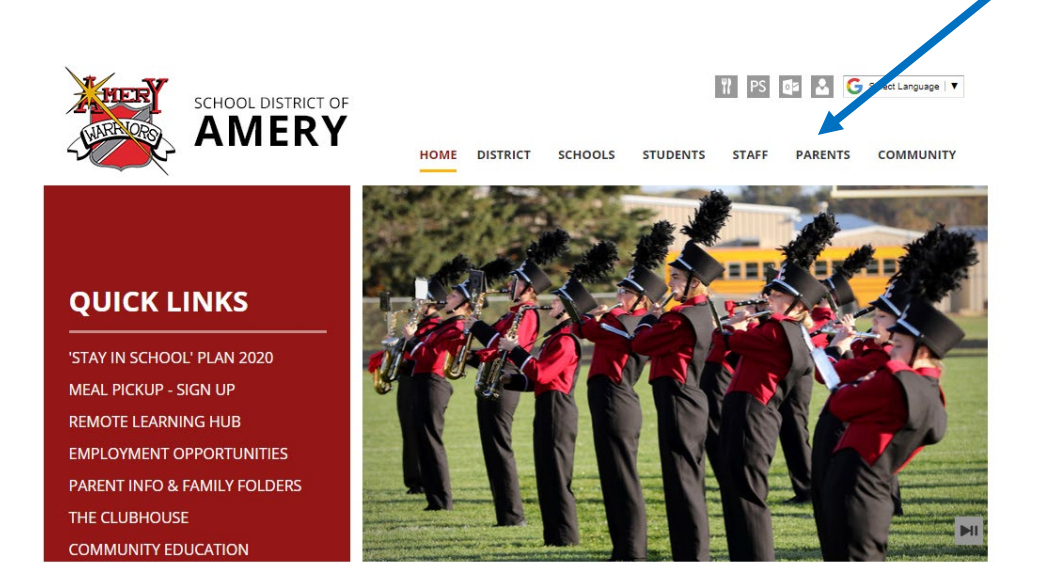

2. This will open the parent page where you will find all types of information including the link to the parent portal. <u>Click here</u> to get more information about setting up your power school account. To open the Power School log in page, click on the power school online link.

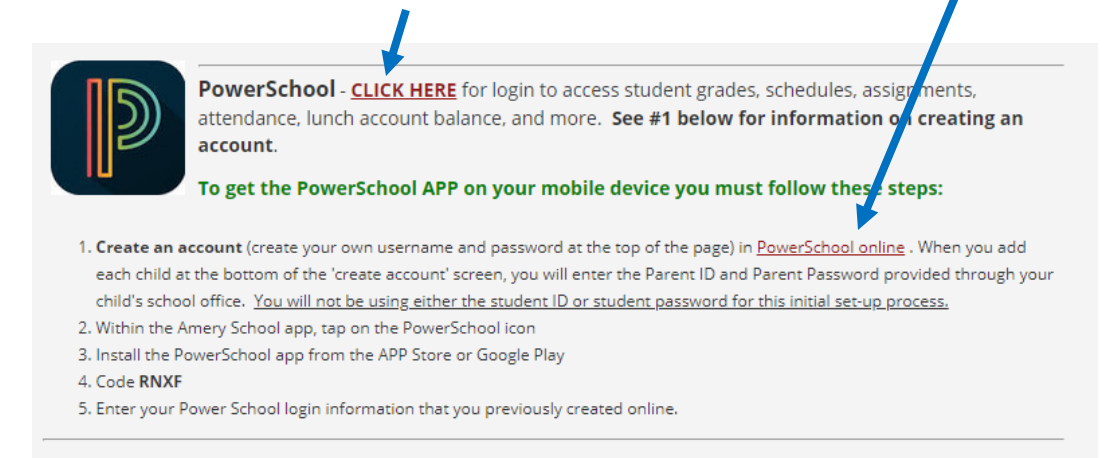

3. This will lead you to the log in page. Enter your username and password. If you need help setting up your username and password, please call the school office.

| PowerSchool SIS            |                |               |                  |         |  |  |  |  |  |
|----------------------------|----------------|---------------|------------------|---------|--|--|--|--|--|
| Student and Parent Sign In |                |               |                  |         |  |  |  |  |  |
| Sign In                    | Create Account |               |                  |         |  |  |  |  |  |
| Username                   | •              |               |                  |         |  |  |  |  |  |
| Password                   |                |               |                  |         |  |  |  |  |  |
|                            |                | Forgot Userna | ame or Password? |         |  |  |  |  |  |
|                            |                |               |                  | Sign In |  |  |  |  |  |

4. Power School will open to a page that will provide you with links to grades, attendance, school announcements, lunch balances, etc. Click on any grade link for any class in the correct Trimester [i].

| Grades and<br>Attendance |                            |                                                                                                    |     |     |     |
|--------------------------|----------------------------|----------------------------------------------------------------------------------------------------|-----|-----|-----|
| Grade History            | Grades and Attendance Stan | lards Grades                                                                                                    |     |     |     |
| Attendance               |                            | Attendance By Class                                                                                                    |     |     |     |
| I S History              | Exp                        | Course                                                                                                    | T1  | T2  | T3  |
| Email<br>Notification    | ZH(M-F)                    | ADVISORY 8  Email Oman, Mark D - Rm: B155                                                                                                    | [1] | [1] | [1] |
| Comments                 | P1(M-F)                    | TECH ED 8  Email Carlson, Allen - Rm: A148                                                                                                    | ш   |     |     |
| Student<br>Reports       | P1(M-F)                    | PHY ED 8<br>Email Hanson, Melissa - Rm: GYM                                                                                                    | [i] |     |     |
| School Bulletin          | P2(M-F)                    | SCIENCE 8<br>Email Oman, Mark D - Rm: B155                                                                                                    | [1] |     |     |
| Class<br>Registration    | P2(M-F)                    | SOC ST 8<br>SOC ST 8<br>SOC ST | [1] |     |     |
| i Balance                | P3(M-F)                    | ENGLISH 8<br>Email Jacobson, Leslie - Rm: C104                                                                                                    | [1] |     |     |
| My Schedule              | P4(M,W)                    | CHOIR 8<br>Email Moskal, Kari L - Rm: A166                                                                                                    | [1] | [1] | [1] |
| School<br>Information    | P5(M-F)                    | MATH 8 HONORS  Email Humpal, Matt D - Rm: C105                                                                                                    | [1] |     |     |
| Account<br>Preferences   | P6(M-F)                    | STUDY HALL 8 STUDY HALL 8 STUDY                                                                                                    | [1] | [1] | [1] |

5. This will open the grade book for any teacher / class where you can see if assignments have been completed and turned in. You can also click on the blue assessments that will show scores that will transfer into the school report card.

| <u>Asses</u> | ssment Scores | - <u>Completed Assignment</u> - | - <u>Mi</u> | issing As | signn | <u>nent</u> . |
|--------------|---------------|---------------------------------|-------------|-----------|-------|---------------|
| Assignme     | nts           |                                 |             |           |       |               |
| Due Date     | Category      | Assignment                      |             | Hags      |       | Score         |
| 11/23/2020   | Daily Work    | GGG Inv 2.1                     |             | •         | 8     |               |
| 11/20/2020   | Daily Work    | GGG Inv 1.3                     |             | Ø         | 8     |               |
| 11/19/2020   | Daily Work    | GGG Inv 1.2                     |             | <b>Ø</b>  | 8     |               |
| 11/17/2020   | Daily Work    | GGG Inv 1.1                     |             | Ø         | 8     |               |
| 11/13/2020   | Daily Work    | LFP Unit Assessment             |             |           | 8     |               |
| 11/12/2020   | Daily Work    | MathXL LFP Unit Review          |             |           | 8     |               |
| 11/11/2020   | Daily Work    | LFP Inv 5.3                     |             |           | 8     |               |
| 11/10/2020   | Daily Work    | LFP Inv 5.2                     |             |           | 8     |               |
| 11/09/2020   | Daily Work    | LFP Inv 5.1                     |             |           | 8     |               |
| 11/05/2020   | Daily Work    | LFP Inv 4.4                     |             | •         | 8     |               |
| 11/04/2020   | Daily Work    | LFP Inv 4.3                     |             |           | 8     |               |
| 10/30/2020   | Assessments   | LFP Inv 3 Assessment            | al 🔹        |           | 8     |               |
| 10/30/2020   | Daily Work    | MathXL LFP Inv 3 Review         |             | <b>0</b>  | 8     |               |
| 10/29/2020   | Daily Work    | LFP Inv 3.3                     |             |           | 8     |               |
| 10/28/2020   | Daily Work    | LFP Inv 3.2                     |             |           | 8     |               |
|              |               |                                 |             | -         |       |               |

6. By clicking on a blue assessment score, you will see the scores for each standard that was scored for that assessment.

| 10/12/2020 | Assessments                             | TWMM Unit Test                                                 | <u>al</u> 💌 | Ø |   |  | ₿ |   |
|------------|-----------------------------------------|----------------------------------------------------------------|-------------|---|---|--|---|---|
| 6          | MS.8.MA.4 - Interprets the slop         | e and y-intercept from linear data and equations               |             |   |   |  |   | 2 |
|            | MS.8.MA.5 - Graphs and interp           | orets linear equations using slope-intercept form              |             |   |   |  |   | 3 |
| ٢          | MS.8.MA.6 - Describes, analyz<br>linear | es and sketches a graph that is increasing, decreasing, linear | or non-     |   |   |  |   | 3 |
|            |                                         |                                                                | 1           | - | 1 |  | - |   |

7. To get a quick look at your child's report card at any given moment, you can click on the <u>student reports</u> link.

| irade History                                                                                                    | Grades and Attendance                                                                                                    | Standards Grades                                                                                                    |                                                                                                    |                                                                                                    |                                                                                                    |
|----------------------------------------------------------------------------------------------------|----------------------------------------------------------------------------------------------------|----------------------------------------------------------------------------------------------------|----------------------------------------------------------------------------------------------------|----------------------------------------------------------------------------------------------------|----------------------------------------------------------------------------------------------------|
| ttendance<br>listory                                                                                                    |                                                                                                    | Attendance By Class                                                                                                    |                                                                                                    |                                                                                                    |                                                                                                    |
|                                                                                                    | Ex                                                                                                    | Course                                                                                                    | T1                                                                                                    | T2                                                                                                    | T3                                                                                                    |
| mail<br>lotification                                                                                                    | ZH(M-F)                                                                                                    | ADVISORY 8 B Email Oman, Mark D - Rm: B155                                                                                                    | [1]                                                                                                    | [1]                                                                                                    | [1]                                                                                                    |
| eacher<br>comments                                                                                                    | P1(M-F)                                                                                                    | TECH ED 8  TECH ED 8 | [1]                                                                                                    |                                                                                                    |                                                                                                    |
| tudent<br>leports                                                                                                    | P1(M-F)                                                                                                    | PHY ED 8 <sup>(2)</sup> Email Hanson, Melissa - Rm: GYM                                                                                                    | [1]                                                                                                    |                                                                                                    |                                                                                                    |
| chool Bulletin                                                                                                    | P2(M-F)                                                                                                    | SCIENCE 8 SE Email Oman, Mark D - Rm: B155                                                                                                    | [1]                                                                                                    |                                                                                                    |                                                                                                    |
| lass<br>legistration                                                                                                    | P2(M-F)                                                                                                    | SOC ST 8 3 Email Oft, Marya H - Rm: C103                                                                                                    | [1]                                                                                                    |                                                                                                    |                                                                                                    |
| alance                                                                                                    | P3(M-F)                                                                                                    | ENGLISH 8 3 Email Jacobson, Leslie - Rm: C104                                                                                                    | [1]                                                                                                    |                                                                                                    |                                                                                                    |
| ly Schedule                                                                                                    | P4(M,W)                                                                                                    | CHOIR 8<br>Email Moskal, Kari L - Rm: A166                                                                                                    | [1]                                                                                                    | [1]                                                                                                    | [1]                                                                                                    |
| ichool<br>Information                                                                                                    | P5(M-F)                                                                                                    | MATH 8 HONORS  Email Humpal, Matt D - Rm: C105                                                                                                    | [1]                                                                                                    |                                                                                                    |                                                                                                    |
| ccount<br>references                                                                                                    | P6(M-F)                                                                                                    | STUDY HALL 8  Email Humpal, Matt D - Rm: C105                                                                                                    | [1]                                                                                                    | [1]                                                                                                    | [1]                                                                                                    |
| in the indicate in the indicate in the indicat | ade History<br>Iendance<br>story<br>nail<br>utification<br>acher<br>ymments<br>udent<br>yoot<br>wool Bulletin<br>ass<br>gistration<br>Ilance<br>y Schedule<br>chool<br>formation<br>count<br>efferences | ade History     Grades and Attendance       uendance     Ex       acher     ZH(M-F)       acher     P1(M-F)       udent     P1(M-F)       udent     P1(M-F)       hool Bulletin     P2(M-F)       ss     P2(M-F)       ulance     P3(M-F)       y Schedule     P4(M,W)       chool formation     P5(M-F)       count     P6(M-F)                                                                                                    | Grades and Attendance       Standards Grades         iendances obsych       Ex       Attendance By Class         isdards       Ex       Course         add       ADVISORY 8       Course         ather       2H(M-F)       ADVISORY 8         ather       P1(M-F)       ECH ED 8         acher       P1(M-F)       ECH ED 8         P1(M-F)       Er all Carson, Allen - Rm: A148         p01(M-F)       Er all Hanson, Melisa - Rm: GYM         hool Builetin       P2(M-F)       SCIENCE 8         gigistration       P2(M-F)       SOC ST 8         gigistration       P3(M-F)       Email Oman, Mark D - Rm: C103         itance       P3(M-F)       Email Monga, Leslie - Rm: C104         vSchedule       P4(M,W)       CHOIR 8         offormation       P5(M-F)       Stand Humpal, Mat D - Rm: C105         offormation       P5(M-F)       Email Humpal, Mat D - Rm: C105 | Grades and Attendance       Standards Grades         iendance       Attendance By Class         isodards       Es       Attendance By Class         isodards       Es       Attendance By Class         isodards       Es       Course       I1         isodards       Es       Course       I1         isodards       P1(M-F)       Email Carlson, Allen - Rm: A148       (i)         acher<br>spistration       P1(M-F)       Email Carlson, Allen - Rm: A148       (i)         addent<br>spistration       P2(M-F)       SciENCE 8       (ii)         ass<br>spistration       P2(M-F)       Soc ST 8       (ii)         ass<br>spistration       P3(M-F)       Email Onan, Mark D - Rm: C103       (ii)         aber<br>spistration       P3(M-F)       Email Onan, Mark D - Rm: C103       (ii)         aber<br>spistration       P3(M-F)       Email Onan, Mark D - Rm: C103       (ii)         aber<br>spistration       P3(M-F)       Email Mosal, Kari L - Rm: A166       (ii)         aber<br>spistration       P5(M-F)       Email Mosal, Kari L - Rm: A166       (ii)         aber<br>spistration       P5(M-F)       StuDY HALL 8       Course       (ii)         aber<br>spistration       P6(M-F)       StuDY HALL 8       Email Humpal, Matt D | Grades and Attendance         Standards Grades           Interdance By Class         Attendance By Class           Exercise         Exercise         T1         12           Interdance By Class         Course         T1         12           Interdance By Class         Exercise         T1         12           Interdance By Class         Course         T1         12           Interdance By Class         Course         T1         12           Interdance By Class         Exercise Character By Class         Interdance By Class         Interdance By Class           Interdance By Class         Exercise Character By Class         Interdance By Class         Interdance By Class         Interdance By Class           Interdance By Class         Exercise Character By Class         Exercise Character By Class         Interdance By Class         Interdance By Class           Interdance By Class         Exercise Character By Class         Exercise Character By Class         Interdance By Class         Interdance By Class           Interdance By Class         Exercise Character By Class         Exercise Character By Class         Interdance By Class         Interdance By Class           Interdance By Class         P2(M-F)         Science Character By Class         Exercise Character By Class         Interdance By Class         Interdance |

8. Click on MS Report Card

| Currently Published Reports |  |
|-----------------------------|--|
| MS Report Card              |  |

9. This will create a report card with standards-based grades that are current at the time the report was run. (below is part of a report card)

| Academic Standards                                |               |     |          |            | Behavior Standards                              |                                 |                |           |          |     |          |
|---------------------------------------------------|---------------|-----|----------|------------|-------------------------------------------------|---------------------------------|----------------|-----------|----------|-----|----------|
| 4 Exemplary                                       |               |     |          |            | 3 Meets Expectations                            |                                 |                |           |          |     |          |
| 3 Proficie                                        | nt            |     |          |            | 2 Approaching Expectations                      |                                 |                |           |          |     |          |
| 2 Develop                                         | 2 Developing  |     |          |            | 1                                               | 1 Needs Improvement             |                |           |          |     |          |
| 1 Beginni                                         | Beginning     |     |          |            | Ē                                               |                                 | 704            | TDO       |          |     |          |
| 0 No Evide                                        | nce           |     |          |            | -H                                              | Attendance                      |                | TRZ       |          | IR: | •        |
|                                                   |               |     |          |            |                                                 | Days Absent                     | 0              |           |          | _   | _        |
| Expression                                        |               |     |          | Co         | ur                                              | se Name                         | 1              | feacher   |          |     |          |
| ZH(M-F)                                           | ADVISORY      | 8   |          |            |                                                 |                                 | Oman           |           |          |     |          |
| P1(M-F)                                           | TECH ED 8     |     |          |            |                                                 |                                 | Carlson        |           |          |     |          |
| P1(M-F)                                           | PHY ED 8      |     |          |            |                                                 |                                 | Hanson         |           |          |     |          |
| P2(M-F)                                           | SCIENCE 8     |     |          |            |                                                 |                                 | Oman           |           |          |     |          |
| P2(M-F)                                           | SOC ST 8      |     |          |            |                                                 |                                 | Oft            |           |          |     |          |
| P3(M-F)                                           | ENGLISH 8     |     |          |            |                                                 |                                 | Jacobson       |           |          |     |          |
| P4(M,W)                                           | CHOIR 8       |     |          |            |                                                 |                                 | Moskal         |           |          |     |          |
| P4(T,R-F)                                         | STUDY HAL     | L 8 |          |            |                                                 |                                 | Humpal         |           |          |     |          |
| P5(M-F)                                           | MATH 8 HO     | NO  | RS       |            |                                                 |                                 | Humpal         |           |          |     |          |
| P6(M-F)                                           | STUDY HAL     | L 8 |          |            |                                                 |                                 | Humpal         |           |          |     |          |
| ENGLISH 8 Grades                                  |               | T1  | T2       | T3         | П                                               | SOC ST 8 Gr                     | ades           |           | T1       | T2  | T3       |
| Uses reading strategies to analyze t              | ext.          |     |          |            | - 17                                            | Uses geographic tools and w     | avs of thinki  | na to     |          |     |          |
| structure, story elements, and author             | r's purpose   |     |          |            |                                                 | analyze the world               |                |           | 3        |     |          |
| Demonstrates command of capitaliz                 | ation,        |     |          |            |                                                 | Analyzes human movement a       | and population | on        |          |     |          |
| punctuation, grammar, spelling, and               | sentence      | 3   |          |            | 1                                               | patterns                        |                |           |          |     |          |
| structure                                         |               |     |          |            | - []                                            | Examines the impacts of glob    | al interconn   | ections   |          |     |          |
| Produces effective, supported writing for a range |               | 4   |          |            | 6                                               | and relationships               |                |           |          |     |          |
| of purposes/audiences                             |               | -   |          |            | Evaluates the relationship between identity and |                                 |                |           |          |     |          |
| Engages in discussions, building on               | others'       |     |          |            | L                                               | place.                          |                |           |          |     |          |
| ideas, and clearly expressing their of            | wn            |     |          |            |                                                 | Environment Interaction: Eval   | luates the     |           |          |     |          |
| Behavior - Uses time wisely and me                | ets deadlines | 3   |          |            |                                                 | relationship between humans     | and the        |           |          |     |          |
| Behavior - Follows classroom expect               | tations       | 3   |          |            | H                                               | environment                     |                |           |          |     |          |
| Behavior - Treats others and school               | property with | 3   |          |            | Н                                               | Creates valid arguments to su   | ipport a ciai  | m         |          |     | -        |
| respect                                           |               | -   |          |            | Н                                               | Behavior - Uses time wisely a   | ind meets d    | eadlines  | 3        |     |          |
| English-Comment                                   |               |     |          |            | Н                                               | Behavior - Follows classroom    | expectation    | IS        | 3        |     |          |
| MATH 8 HONORS Grad                                | es            | T1  | T2       | <b>T</b> 3 |                                                 | Benavior - Treats others and a  | school prop    | erty with | 3        |     |          |
| Solves linear equations in one varia              | ble           |     |          |            | H                                               | Social Studies-Comment          |                |           |          |     | ⊢        |
| Performs operations with numbers e                | xpressed in   |     |          |            |                                                 | Coolar Claulos Common           |                |           |          |     |          |
| scientific notation                               |               |     |          |            | - JL                                            | PHY ED 8 Gr                     | ades           |           | T1       | T2  | T3       |
| Uses and applies the Pythagorean T                | heorem to     | 3   |          |            |                                                 | Demonstrates knowledge of I     | ey physical    | activity  | 4        |     |          |
| solve the problems related to right to            | langles       | -   |          |            | H                                               | skills, concepts, and strategie | s              |           | <u> </u> |     |          |
| Interprets the slope and y-intercept              | rom linear    | 3   |          |            | 1                                               | Demonstrates the skills and k   | nowledge to    |           |          |     |          |
| data and equations                                |               | -   |          |            |                                                 | achieve and maintain a health   | n-enhancing    | level of  | 4        |     |          |
| Graphs and interprets linear equation             | ns using      | 3   |          |            | Н                                               | niness                          |                |           |          |     |          |
| siope-intercept form                              | and the state | ┣   |          | $\square$  |                                                 | demonstrates positive assist    | or nuness a    | urina     | 2        |     |          |
| Describes, analyzes and sketches a                | graph that is | 3   |          |            |                                                 | activity                        | meracion u     | uning     | 2        |     |          |
| Rebayior Uses time wisely and me                  | ete deadlinee | 2   | $\vdash$ | $\vdash$   | Н                                               | Behavior - Llees time wisely a  | ind meete de   | adlinee   | 3        |     | $\vdash$ |
| Bobavior - Oses affe Wisely and file              | tations       | 2   |          |            | Н                                               | Behavior - Follows classroom    | evpectation    | e contres | 2        |     | $\vdash$ |
| Behavior - Follows classroom expect               | reports with  | 3   |          | $\vdash$   | Н                                               | Behavior Treate others and      | school prop    | arty with | -        |     | ⊢        |
| respect                                           | property with | 3   |          |            |                                                 | respect                         | action high    | any with  | 3        |     |          |
| Math-Comment                                      |               |     |          | $\vdash$   | H                                               | Physical Education-Comment      | 1              |           |          |     | $\vdash$ |
| Teacher Commente:                                 |               | _   |          |            | h                                               | Teacher Comments:               |                | _         |          |     | -        |
| She is talking in study hall right now            |               |     |          |            | H                                               | Keen Up the Good Work           |                |           |          |     |          |
| cone is taking in study hair right now            |               |     |          |            |                                                 | Noop op the cood Work:          |                |           |          |     |          |

# 10. On this page you can see current academic grades for each standard that was assessed for each class (at that current time) as well as behavior

scores. <u>Academic Rubric</u>

## Behavior Rubric

| Academic Claudenda                                |               |          |    |           |     | Debesies Ober 1                            |            | _      | _          | _          |  |  |
|---------------------------------------------------|---------------|----------|----|-----------|-----|--------------------------------------------|------------|--------|------------|------------|--|--|
| Academic Standards                                |               |          |    |           |     | Behavior Standards                         |            |        |            |            |  |  |
| 4 Exemplary                                       |               |          |    |           | 3   | Meets Expectations                         |            |        |            |            |  |  |
| 3 Proficient                                      |               |          |    |           | 2   | Approaching Expectations                   |            |        |            |            |  |  |
| 2 Develop                                         | ping          |          |    |           | 1   | Needs Improvement                          |            |        |            |            |  |  |
| 1 Beginni                                         | ng            |          |    |           |     | Attendance TP1 T                           | TR2        | Т      | <b>D</b> 3 |            |  |  |
| 0 No Evide                                        | nce           |          |    |           |     | avs Absent 0                               |            |        | 110        |            |  |  |
|                                                   |               |          |    |           |     | ays Absolit                                |            | _      | _          |            |  |  |
| Expression                                        |               |          |    | Co        | urs | Name Tea                                   | acher      |        |            |            |  |  |
| ZH(M-F)                                           | ADVISORY      | 8        |    |           |     | Oman                                       |            |        |            |            |  |  |
| P1(M-F)                                           | TECH ED 8     |          |    |           |     | Carlson                                    |            |        |            |            |  |  |
| P1(M-F)                                           | PHY ED 8      |          |    |           |     | Hanson                                     |            |        |            |            |  |  |
| P2(M-F)                                           | SCIENCE 8     |          |    |           |     | Oman                                       |            |        |            |            |  |  |
| P2(M-F)                                           | SOC ST 8      |          |    |           |     | Oft                                        |            |        |            |            |  |  |
| P3(M-F)                                           | ENGLISH 8     |          |    |           |     | Jacobson                                   |            |        |            |            |  |  |
| P4(M,W)                                           | CHOIR 8       |          |    |           |     | Moskal                                     |            |        |            |            |  |  |
| P4(T,R-F)                                         | STUDY HAL     | L 8      |    |           |     | Humpal                                     |            |        |            |            |  |  |
| P5(M-F)                                           | MATH 8 HO     | NO       | RS |           |     | Humpal                                     |            |        |            | _          |  |  |
| P6(M-F)                                           | STUDY HAL     | L 8      |    |           |     | Humpal                                     |            |        |            | _          |  |  |
| ENCLICU & Creater                                 |               | 74       | TO | TO        |     |                                            | -          | TAL:   | TO         | <b>T</b> 2 |  |  |
| ENGLISH & Grades                                  | at            | 11       | 12 | 15        |     | SUC ST & Grades                            | 10         | 11     | 12         | 15         |  |  |
| structure story elements and autho                | r's nurnose   |          |    |           | a   | alvze the world                            | 110        | 3      |            |            |  |  |
| Demonstrates command of canitaliz                 | ation         |          |    | $\vdash$  |     | alyzes human movement and population       |            |        | $\dashv$   |            |  |  |
| punctuation grammar spelling and                  | sentence      | 3        |    |           | 12  | terns                                      | ' <b>/</b> |        |            |            |  |  |
| structure                                         | Semence       | <b>1</b> |    |           | 権   | ramines the impacts of global interconneg  | lions      |        | $\dashv$   | $\neg$     |  |  |
| Broduces effective, supported writing for a range |               |          |    | $\vdash$  |     | d relationshins                            | uons       |        |            |            |  |  |
| of purposes/audiences                             | g for a range | 4        |    |           | Ē   | aluates the relationship between identity  | and        |        | $\dashv$   |            |  |  |
| Engages in discussions, building on               | others'       |          |    | $\vdash$  |     | ace                                        |            |        |            |            |  |  |
| ideas, and clearly expressing their o             | wn            |          |    |           | Ē   | vironment Interaction: Evaluates the       | _          |        | $\neg$     |            |  |  |
| Behavior - Uses time wisely and me                | ets deadlines | 3        |    | Н         | re  | lationship between humans and the          |            |        |            |            |  |  |
| Behavior - Follows classroom expect               | tations       | 3        |    | Н         | e   | vironment                                  |            |        |            |            |  |  |
| Behavior - Treats others and school               | property with | -        |    | Н         | C   | eates valid arguments to support a claim   |            |        | $\neg$     |            |  |  |
| respect                                           |               | 3        |    |           | в   | havior - Uses time wisely and meets dea    | dlines     | 3      | $\neg$     |            |  |  |
| English-Comment                                   |               |          |    | Н         | B   | havior - Follows classroom expectations    |            | 3      | $\neg$     |            |  |  |
|                                                   |               | -        | 70 | 70        | В   | havior - Treats others and school propert  | ty with    | -      | $\neg$     |            |  |  |
| MATH 8 HONOR'S Grad                               | es            | 11       | 12 | 13        | re  | spect                                      |            | 3      |            |            |  |  |
| Solves linear equations in one varial             | ole           |          |    | $\vdash$  | S   | ocial Studies-Comment                      |            |        |            |            |  |  |
| scientific notation                               | xpressed in   |          |    |           |     | DHV E/18 Gradee                            | -          | TAL    | т2         | Τ2         |  |  |
| Lises and applies the Duthagorean T               | becrem to     |          |    | $\vdash$  |     | monstrates knowledge of key physical ar    | ctivity    | -      | 12         | 13         |  |  |
| solve the problems related to right tr            | iangles       | 3        |    |           | s   | ills concepts and strategies               | Cuvity     | 4      |            |            |  |  |
| Interprets the slope and v-intercent f            | rom linear    |          |    | $\vdash$  | Ĭ   | emonstrates the skills and knowledge to    |            | +      | $\dashv$   |            |  |  |
| data and equations                                |               | 3        |    |           | a   | hieve and maintain a health-enhancing le   | evel of    | 4      |            |            |  |  |
| Graphs and interprets linear equation             | ns usina      |          |    | $\square$ | fi  | ness                                       |            |        |            |            |  |  |
| slope-intercept form                              |               | 3        |    |           | lo  | entifies the en components of fitness and  | 1          | $\neg$ | $\neg$     |            |  |  |
| Describes analyzes and sketches a                 | graph that is | -        |    | $\vdash$  | d   | monstrates positive social interaction dur | ring 🚽     | 3      |            |            |  |  |
| increasing, decreasing, linear or non             | -linear       | 3        |    |           | a   | tivity                                     |            |        |            |            |  |  |
| Behavior - Uses time wisely and me                | ets deadlines | 3        |    | $\square$ | В   | havior - Uses time wisely and meets dea    | dlines     | 3      | $\neg$     |            |  |  |
| Behavior - Follows classroom expect               | tations       | 3        |    | $\square$ | В   | having - Follows classroom expendations    |            | 3      | $\neg$     |            |  |  |
| Behavior - Treats others and school property with |               |          |    | $\square$ | В   | hay for - Treats others and school propert | ty with    | 2      |            |            |  |  |
| respect                                           |               | 3        |    |           | re  | spect                                      |            | 2      |            |            |  |  |
| Math-Comment                                      |               |          |    |           | Ρ   | sical Education-Comment                    |            |        |            |            |  |  |
| Teacher Comments:                                 |               |          |    |           | T⁄  | acher Commerce:                            |            |        |            |            |  |  |
| She is talking in study hall right now!           |               |          |    |           | 1   | ep Up the Good Work!                       |            |        |            |            |  |  |

**Standard Based Scores** 

# 11. To get more information on standards-based grading, you can return to the school district website. And click on <u>schools</u>.

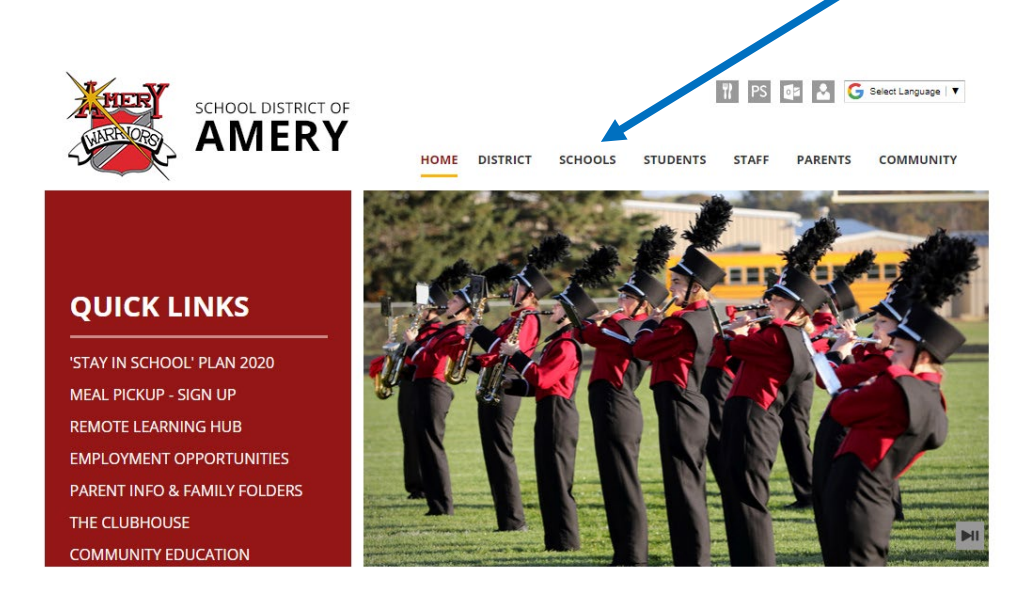

# 12. Then click on <u>Amery Middle School</u>.

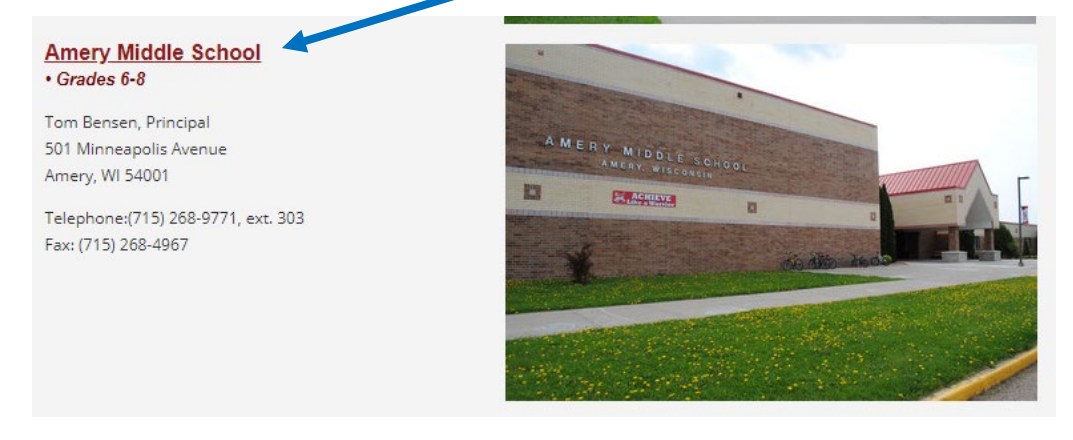

#### 13. Then click on <u>standards-based grading</u>.

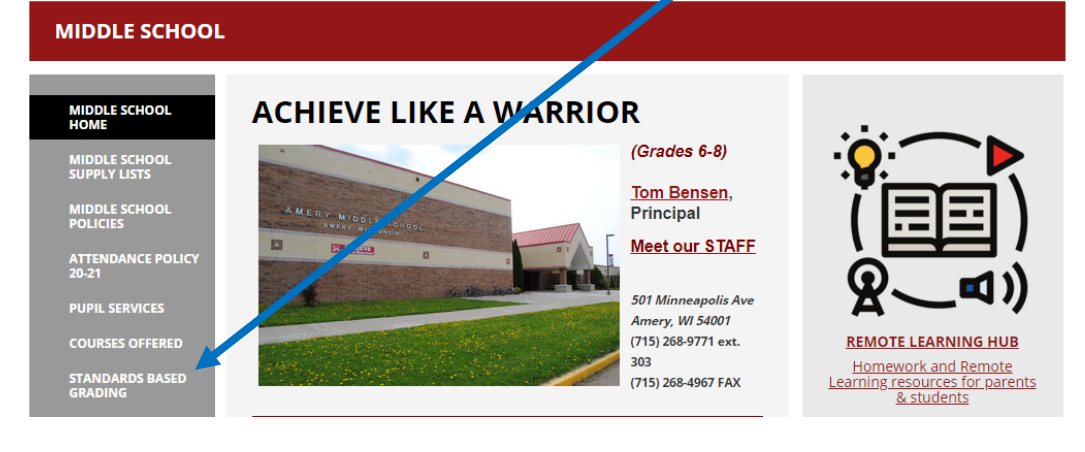

14. On this page, you will see links from our standards-based grading manual. It has 18 different links to help guide you through standards-based grading. To see what each academic score represents, click on what each of the numbers in the 4.0 scale represent.

| $\mathbf{i}$ | What us standards-based grading?<br>Standards-based grading (SRG), alw known as Grading for Learning, communicates how students are performing on essential learning<br>transferds-based grading (SRG), alw known as Grading for Learning. The suppose of standards-based grading is to identify what a student knows,<br>or is able to du, in relation to pre-stabilished learning parets, as opposed to simply averaging grades/scores over the course of a grading<br>period, which can mask what a student has learned, or not learned, in a specific course. |
|--------------|----------------------------------------------------------------------------------------------------|
|              | + Why have we moved to Standards-Based Grading?                                                                                                    |
|              | + How long have standards been around?                                                                                                    |
|              | -<br>+ <u>What are the advantages of standards-based grading?</u>                                                                                                    |
|              | -<br>+ <u>How will Standards-Based Grading benefit students?</u>                                                                                                    |
|              | + How does standards-based grading differ from traditional grading?                                                                                                    |
|              | + <u>How are my child's marks determined?</u>                                                                                                    |
|              | + What will each of the numbers in the 4.0 point scale represent?                                                                                                    |
|              | + What is considered to be an A in a standards-based grading_system?                                                                                                    |
|              | + How will I know if my child needs help?                                                                                                    |
|              | + <u>How can my child earn a 4?</u>                                                                                                    |
|              | + How will Honor Roll be determined?                                                                                                    |
|              | + How does Standards-Based report card improve teaching and learning?                                                                                                    |
|              | - + <u>Isn't basing grades on standards and rubrics really subjective?</u>                                                                                                    |
|              | + What is a Personal Accountability grade?                                                                                                    |
|              | + How will athletic eligibility be determined using SBG?                                                                                                    |
|              | + Where else in the area is standards-based grading being implemented?                                                                                                    |
|              | -<br>How will Standards-Based Grading prepare student for the high school where<br>letter grades are still in place?                                                                                                    |
|              | -<br>+ How will Standards-based Grading benefit the district?                                                                                                    |

15. This will show you the overall academic score rubric showing what each score represents.

| Score | Short<br>Descriptor | Staff<br>Descriptor                                                    | Parent and Staff Descriptor (to go<br>home to parents)                                                                                                    |
|-------|---------------------|------------------------------------------------------------------------|----------------------------------------------------------------------------------------------------|
| 0     | No Evidence         | Not enough data<br>to measure<br>standard                              | No evidence means that a student did not<br>complete the required assessments to<br>provide the data for the<br>grade-level learning target.                                                                         |
| 1     | Beginning           | Significantly<br>below<br>grade-level<br>learning target               | Beginning means that a student<br>demonstrates limited understanding of<br>the grade-level learning target.                                                                                                    |
| 2     | Developing          | Below grade-<br>level<br>learning target                               | Developing means that a student requires<br>teacher assistance and support in order<br>to demonstrate grade-level<br>understanding of the learning target.                                                           |
| 3     | Proficient          | Meets grade-<br>level learning<br>target<br>(goal for all<br>students) | Proficient means that a student<br>consistently and independently<br>demonstrates grade-level<br>understanding<br>of the learning target.                                                                            |
| 4     | Exemplary           | Exceeds the<br>grade-level<br>learning target                          | Exemplary means a student demonstrates<br>and applies learning above grade level<br>proficiency on a consistent and<br>independent basis. Student can apply<br>learning skills to new<br>and more complicated tasks. |

16. To see a more detailed explanation of every standards-based score on the report card for every class click on <u>grading rubrics</u>.

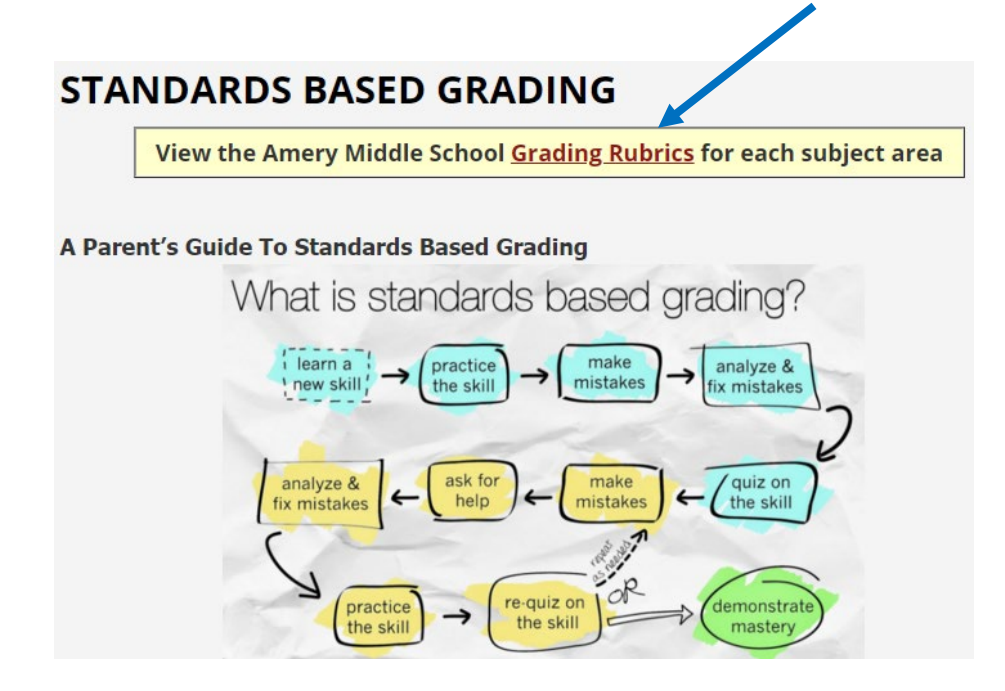

17. This will take you the a page where you can click on the appropriate grade level.

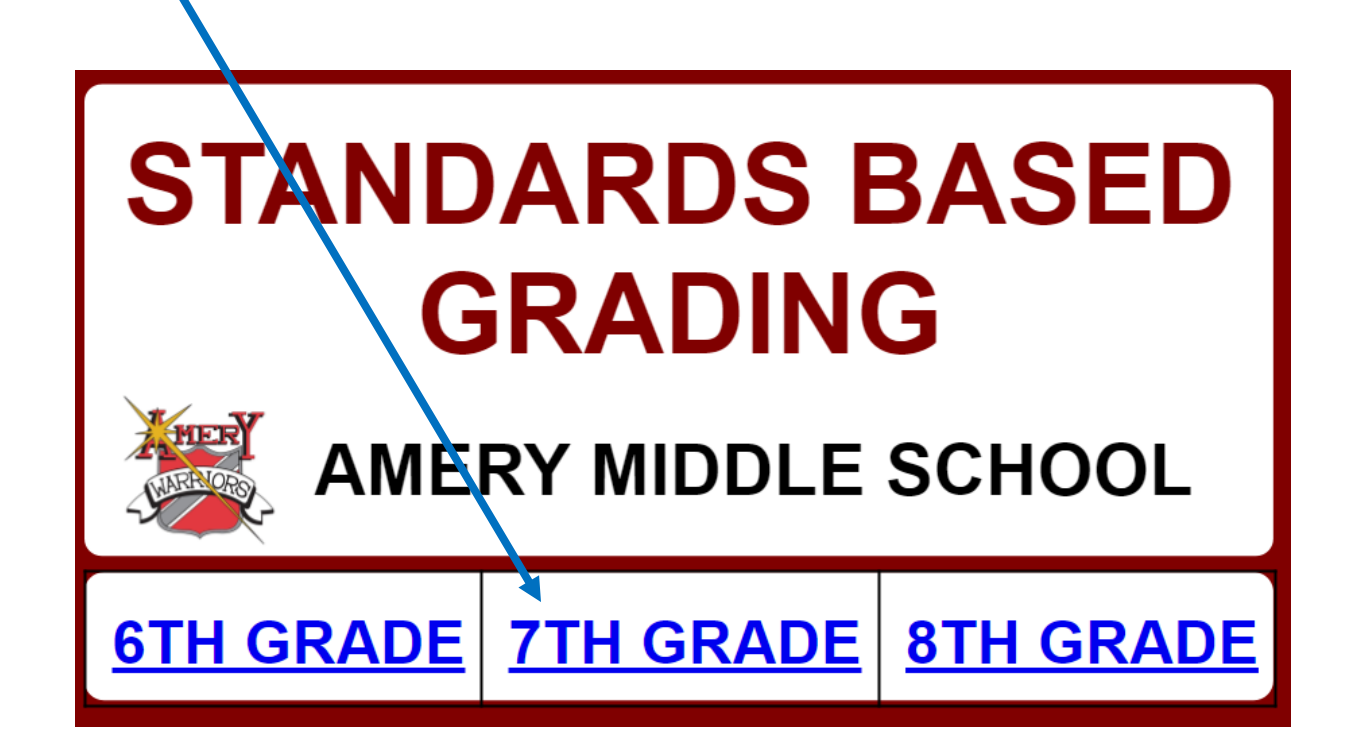

18. Click on the <u>class</u> you would like to view.

| 7TH GRADE<br>STANDARDS BASED GRADING |                  |                 |                                 |  |  |  |  |
|--------------------------------------|------------------|-----------------|---------------------------------|--|--|--|--|
| <u>ENGLISH</u>                       | <u>MATH</u>      | <u>SCIENCE</u>  | <u>Social</u><br><u>Studies</u> |  |  |  |  |
| <u>ART</u>                           | <u>TECH - ED</u> | <u>PHY - ED</u> | <u>KEYBOARDING</u>              |  |  |  |  |
| FACE                                 | BAND             | <u>CHOIR</u>    | SPECIAL<br>EDUCATION            |  |  |  |  |

19. This will open all the standard rubrics for each class. In this example, it shows what a beginning score to an exemplary score represents on the report card for that specific standard.

| CORE IDEA:<br>7TH GRADE MATH                                                                                                    |                                                                                                    |                                                                                                    |                                                                                                    |  |  |  |  |  |  |
|----------------------------------------------------------------------------------------------------|----------------------------------------------------------------------------------------------------|----------------------------------------------------------------------------------------------------|----------------------------------------------------------------------------------------------------|--|--|--|--|--|--|
| Report Card Statement: NUMBER SYSTEM: Solves problems involving the four operations with rational numbers.                                                                                                    |                                                                                                    |                                                                                                    |                                                                                                    |  |  |  |  |  |  |
| Essential Standard: Solve re                                                                                                    | eal-world and mathematical pro                                                                          | oblems involving the four opera                                                                             | ations with rational numbers.                                                                                      |  |  |  |  |  |  |
| I Can Statements:<br>• I can solve problems in<br>•                                                                                                    | I Can Statements:<br>• I can solve problems involving the four operations with rational numbers.<br>•   |                                                                                                    |                                                                                                    |  |  |  |  |  |  |
| Exemplary                                                                                                    | Proficient                                                                                              | Developing                                                                                                  | Beginning                                                                                                    |  |  |  |  |  |  |
| Solves and applies<br>algorithms with problems<br>involving all four operations<br>with rational numbers in real<br>world contexts with a<br>complete understanding of all<br>algorithms associated with<br>the four operations. | Solves and applies algorithms<br>to problems involving all four<br>operations with rational<br>numbers. | Solves and applies algorithms<br>to problems involving at least<br>two operations with rational<br>numbers. | Has a basic understanding of<br>the algorithms associated<br>with all the four operations<br>and rational numbers. |  |  |  |  |  |  |